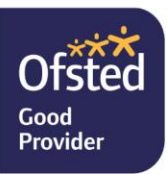

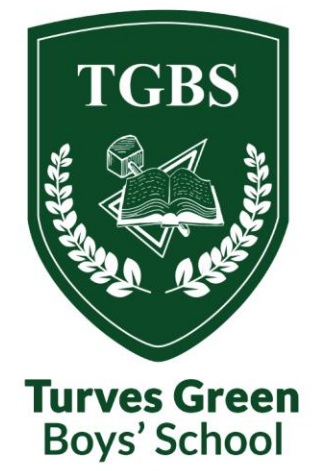

26 November 2024

**Dear Parents/Carers** 

www.tgbs.co.uk

We are excited to share updates to WEDUC (Matrix App), designed to improve communication and make reporting absences and accessing behaviour information easier for you.

## **Reporting Your Child's Absence**

You can now report your child's absence through WEDUC by following these simple steps:

- 1. Log in to your WEDUC account and select '**Report Absence**'.
- 2. Enter the 'Reason for Absence' with as much detail as possible.
- 3. If applicable, attach evidence (e.g., prescriptions, appointment confirmations, or medical notes) using the **'Paperclip Icon'** beneath the text box.
- 4. Click the 'Send Arrow' to submit.

The status will show as *'Pending'* until processed. If additional information is needed, we will contact you.

For more guidance, visit this link: How to Report an Absence.

**Please remember:** Absences must be reported daily, and WEDUC only allows one day to be reported at a time.

If your child's attendance falls below 90%, they are considered **Persistently Absent**. In such cases, their Head of House will closely monitor attendance.

Note: We do not authorise holidays during term time.

## Viewing Your Child's Behaviour

To access your child's behaviour information:

- 1. Log in to your WEDUC account.
- 2. Click the **'three-person icon'** to find the behaviour section.

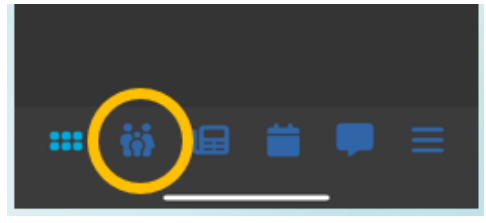

If you have any questions or need help, please contact us at postbox@tgbs.co.uk.

Yours faithfully

Mr J Till Headteacher

Northfield

B314BS

Birmingham

West Midlands

Turves Green Boys' School

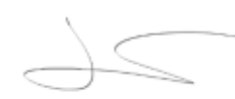

Mr T Walker Head of School

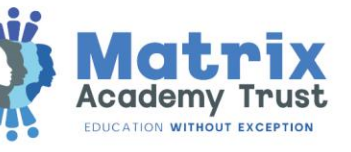

0121 483 2890 Turves Green Boys' School

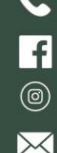

turvesgreenboys postbox@tgbs.co.uk

V